# WMS (콘솔) 유저 메뉴얼

2025년6월ver.

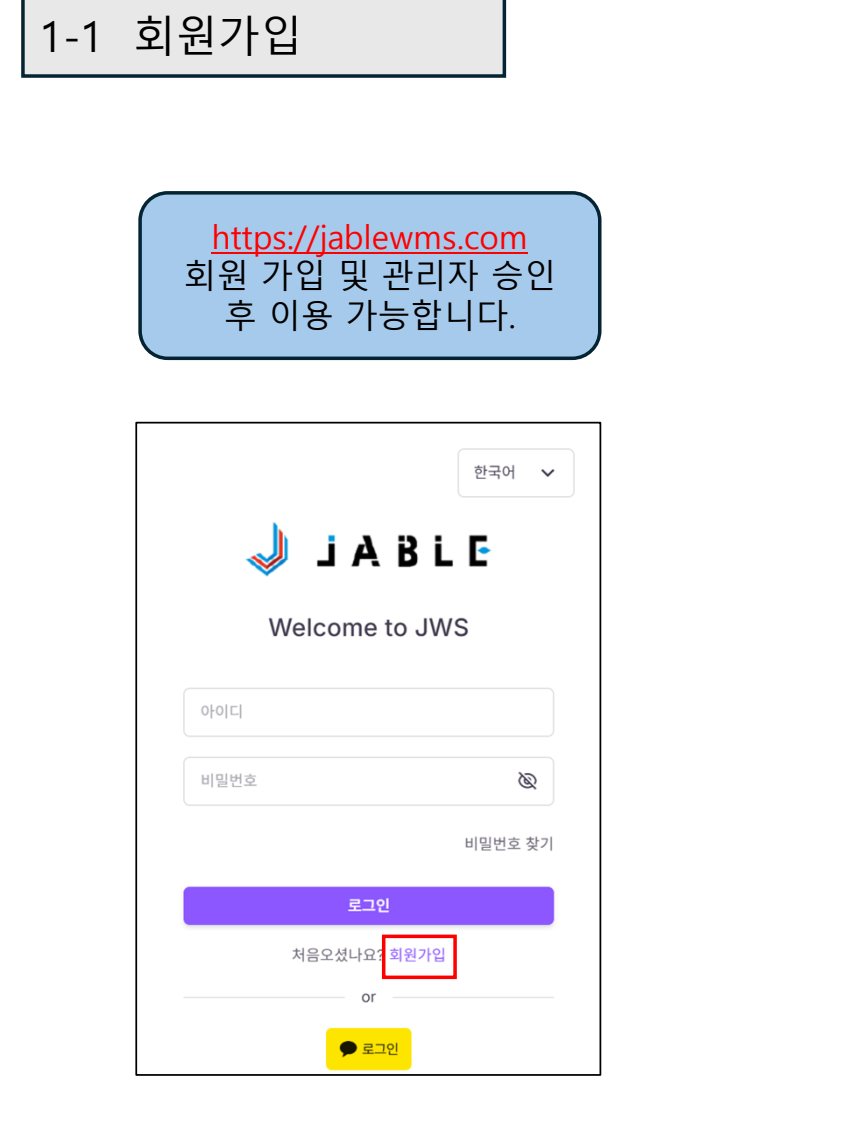

|                                 | 일구양국(*)는 5 | 리누 입턱애주세요!          |             |                 |                |                             |
|---------------------------------|------------|---------------------|-------------|-----------------|----------------|-----------------------------|
| *010151<br>CONSOLTEST           |            |                     |             |                 |                |                             |
| *비밀번호                           | Ø          | *비밀번호확인 -<br>•••••• |             |                 | Ø              |                             |
| *이름<br>TEST                     |            | 이름(영어)<br>TEST      |             |                 |                |                             |
| *연락처<br>06-1234-1234            |            | *이메일<br>TEST        | @           | gmail.co        | m              |                             |
| 우편번호<br>5460021                 | 검색         |                     | CS내용<br>가능현 | 용 전달 5<br>아 내용으 | 및 청구/<br>.로 입력 | │<br>서 전달용 등 연<br>│ 부탁 드립니□ |
| * <sup>주소</sup><br>大阪市東住吉区照ヶ丘矢田 |            |                     |             |                 |                |                             |
| *상세주소<br>1-23-7                 |            |                     |             |                 |                |                             |

1-2 수출자 정보 등록

| 🤳 J A B L I | 한국어 🗸 🧃                            |        |                     |
|-------------|------------------------------------|--------|---------------------|
| 📕 이용안내 🗸    | 遭 통관업무 ✓                           |        | TEST 1   사업자회원(포) 1 |
| INFO        |                                    | 공지사항   | <u> 역</u> 내 정보      |
| 회원명<br>TEST | [III] <sup>가입일</sup><br>2025-05-21 | NO 제목  | 로그아웃 단              |
|             |                                    | 게시글이 없 | 습니다                 |

| 회사명                      | 회사명(영어)               | 대표자성함        | 대표자성함(영어) |  |  |
|--------------------------|-----------------------|--------------|-----------|--|--|
| 休式云在TEST                 | TEST CO., LIU.        | TEST太郎       | TEST TARO |  |  |
| 회사등록번호<br>1234-12-123456 | 회사연락저<br>06-1234-1234 | 의사FAX        | 회사용페이지    |  |  |
| 우편번호<br>국가선택 ✔ 5460021   | 검색                    |              |           |  |  |
| 주소                       |                       | 상세주소         |           |  |  |
| 大阪府大阪市東住吉区               |                       | 照ヶ丘矢田 1-23-7 |           |  |  |
| 주소(영어)                   | HIG                   | · 상세주소(영어)   |           |  |  |

수출신고용 수출자 정보 입력 부탁 드립니다.

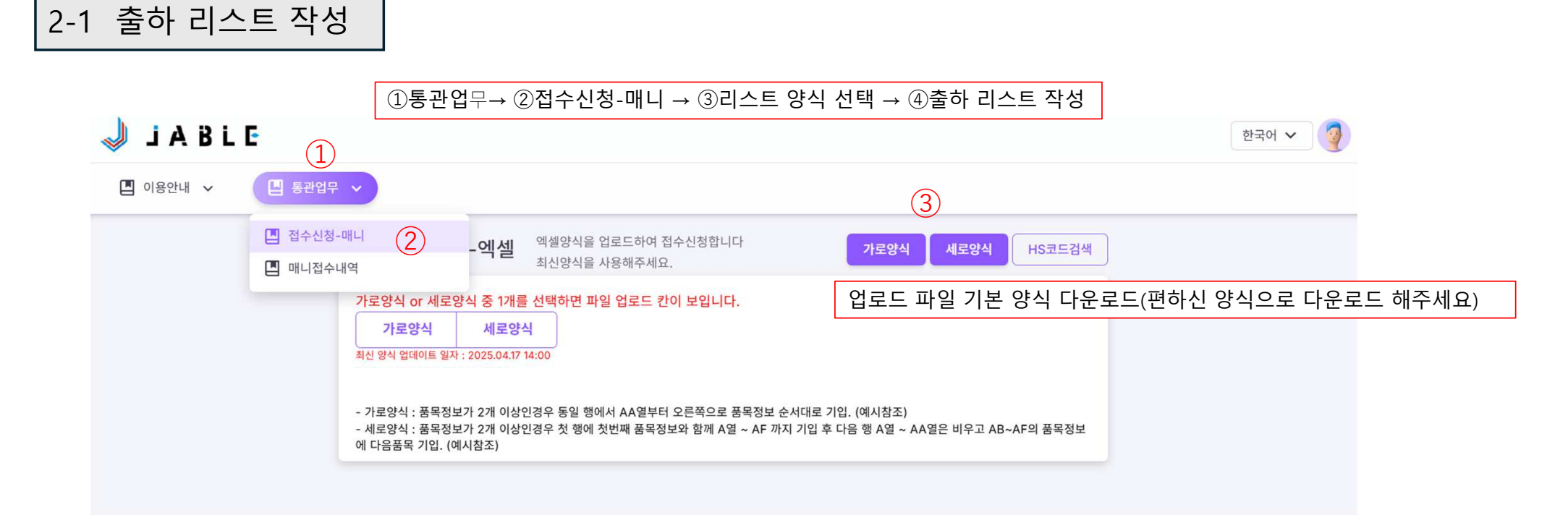

(4)

#### 가로 : 한 줄에 한 주문 / 복수 아이템을 같은 순번으로 오른쪽으로 연속 입력

| 품목명 1                          | 품목 URL 1     | 품목 수량 1 | 품목 단가 1<br>(JPY) | 품목명 2     | 품목 URL 2   | 품목 수량 2       | 품목 단가 2<br>(JPY) | 품목명 3     | 품목 URL 3   | 품목 수량 3 | 품목 단가 3<br>(JPY) |
|--------------------------------|--------------|---------|------------------|-----------|------------|---------------|------------------|-----------|------------|---------|------------------|
| (모두 입력해야 합니다)<br>(첫번째 아이읨은 필수) |              |         | (모두 입력해야 합니다)    |           |            | (모두 입력해야 합니다) |                  |           |            |         |                  |
| a wall-mou                     | r https://sh | 2       | 12               | a water b | https://sh | 3             | 4                | life item | https://sh | 5       | 5                |
| a sprayer                      | https://sh   | 1       | 5                | decoratio | https://sh | 2             | 11               |           |            |         |                  |
| fan                            | https://sh   | 2       | 10               | Assembly  | https://sh | 4             | 5                |           |            |         |                  |
|                                |              |         |                  |           |            |               |                  |           |            |         |                  |

#### 세로 : A열 번호로 주문 구분 A~AA열까지는 각 주문의 최상단만 기입해 주셔도 됩니다

|               | (최소 1개 품목은 있어야합니 | 라.) |      |        |
|---------------|------------------|-----|------|--------|
| 2 goods_name1 | url1             | 1   | 1000 | 950100 |
| goods_name2   | url2             | 1   | 1500 | 850100 |
| goods_name3   | url3             | 2   | 3000 | 750100 |
| 2 goods_name1 | url1             | 1   | 1000 | 950100 |
| goods_name3   | url3             | 1   | 3000 | 750100 |
| 1 goods_name4 | url4             | 1   | 1500 | 450900 |

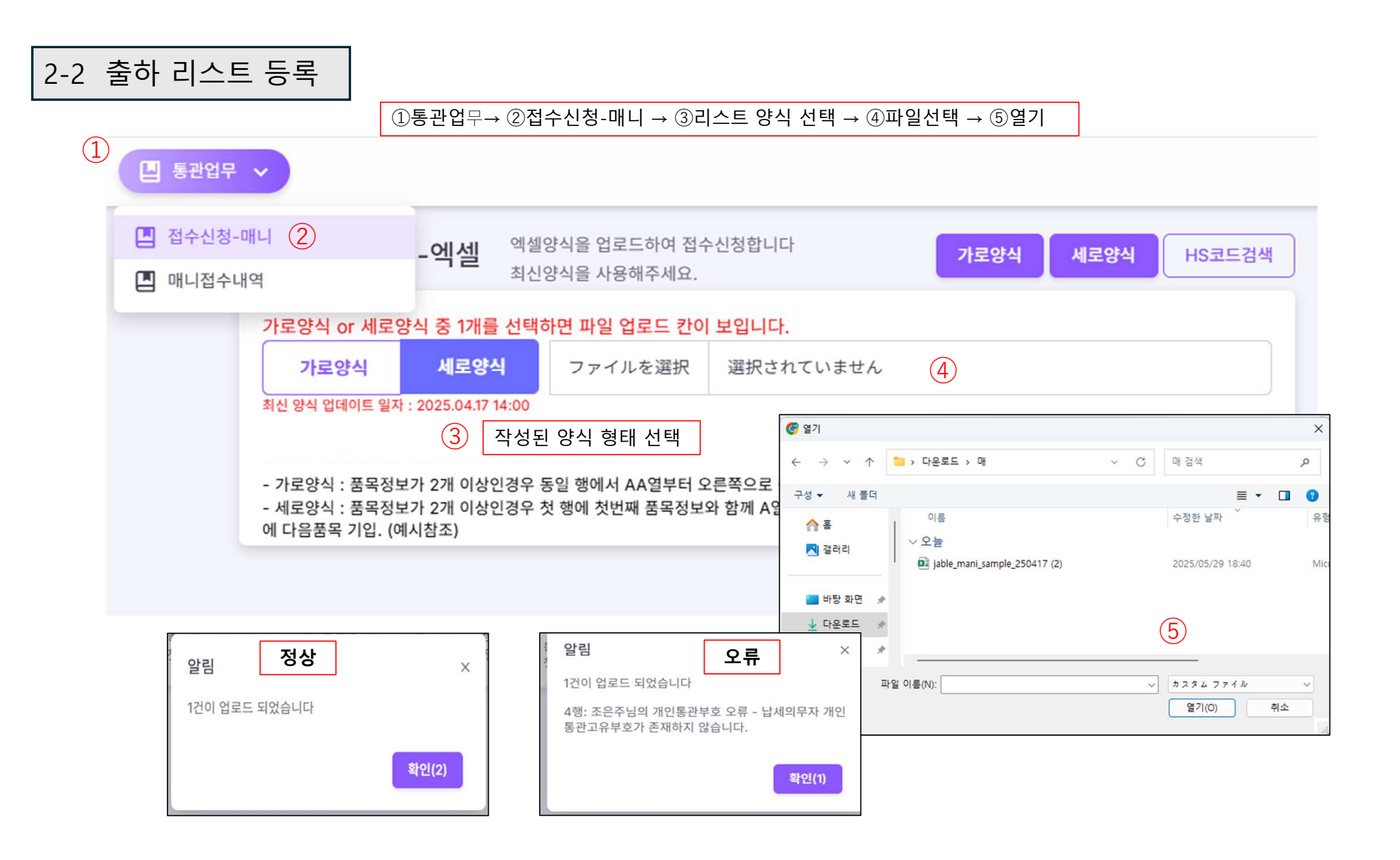

### ①통관업무→ ②매니 접수 내역→ ③발송 건 선택 or 전체선택→ ④송장출력(선택or전체 → ⑤확정 건 선택 후 발송요청

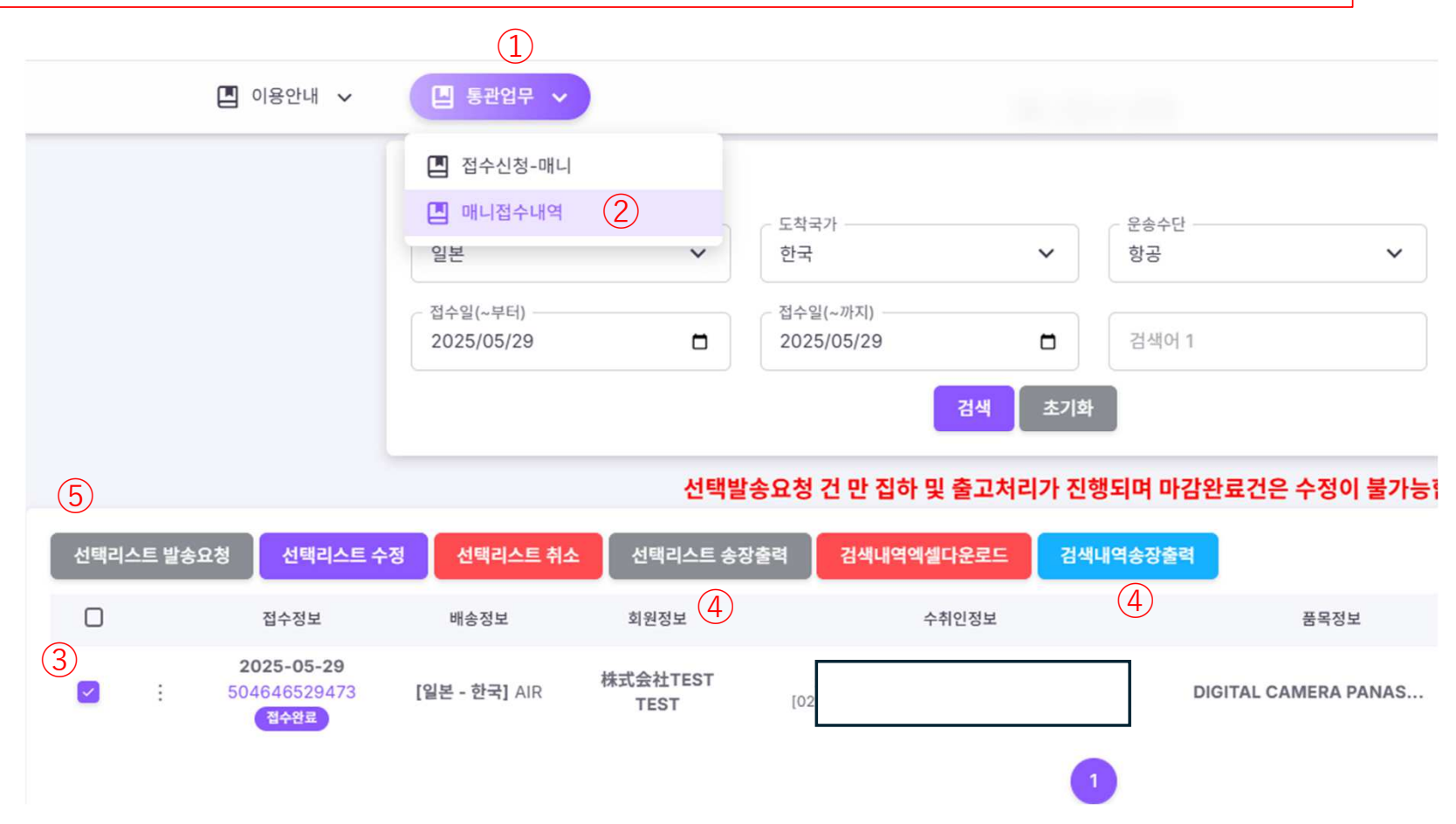

## 3-1 정보 수정(통관부호)

#### ①통관업무→ ②매니 접수 내역→ ③주문검색 or 육안 확인 → ④・・・클릭 → ⑤통관부호 수정 → ⑥수정 후 저장 (1)🖪 이용안내 🗸 🛄 통관업무 🗸 🔳 접수신청-매니 2 Ⅰ 매니접수내역 도착국가 운송수단 상태값 선택하세요 선택하세요 일본 선택하세요 V $\sim$ $\sim$ V 접수일(~부터) 접수일(~까지) 검색어 1 TY81742831 (3) 年 /月/日 年 /月/日 검색어 2 검색 초기화 선택발송요청 건 만 집하 및 출고처리가 진행되며 마감완료건은 수정이 불가능합니다. 개인통관부호 정보 수정 선택리스트 송장출력 선택리스트 발송요청 선택리스트 수정 선택리스트 취소 수취인명 회원정보 접수정보 배송정보 조은주 (4)2025-05-29 개인통관부호 株式会社TEST : 504646529462 [일본 - 한국] AIR TEST \*\*\*\*\*\* ▲ 통관부호수정 (5) 연락처 / 인보이스 \*\*\*\*\*\* (6)취소

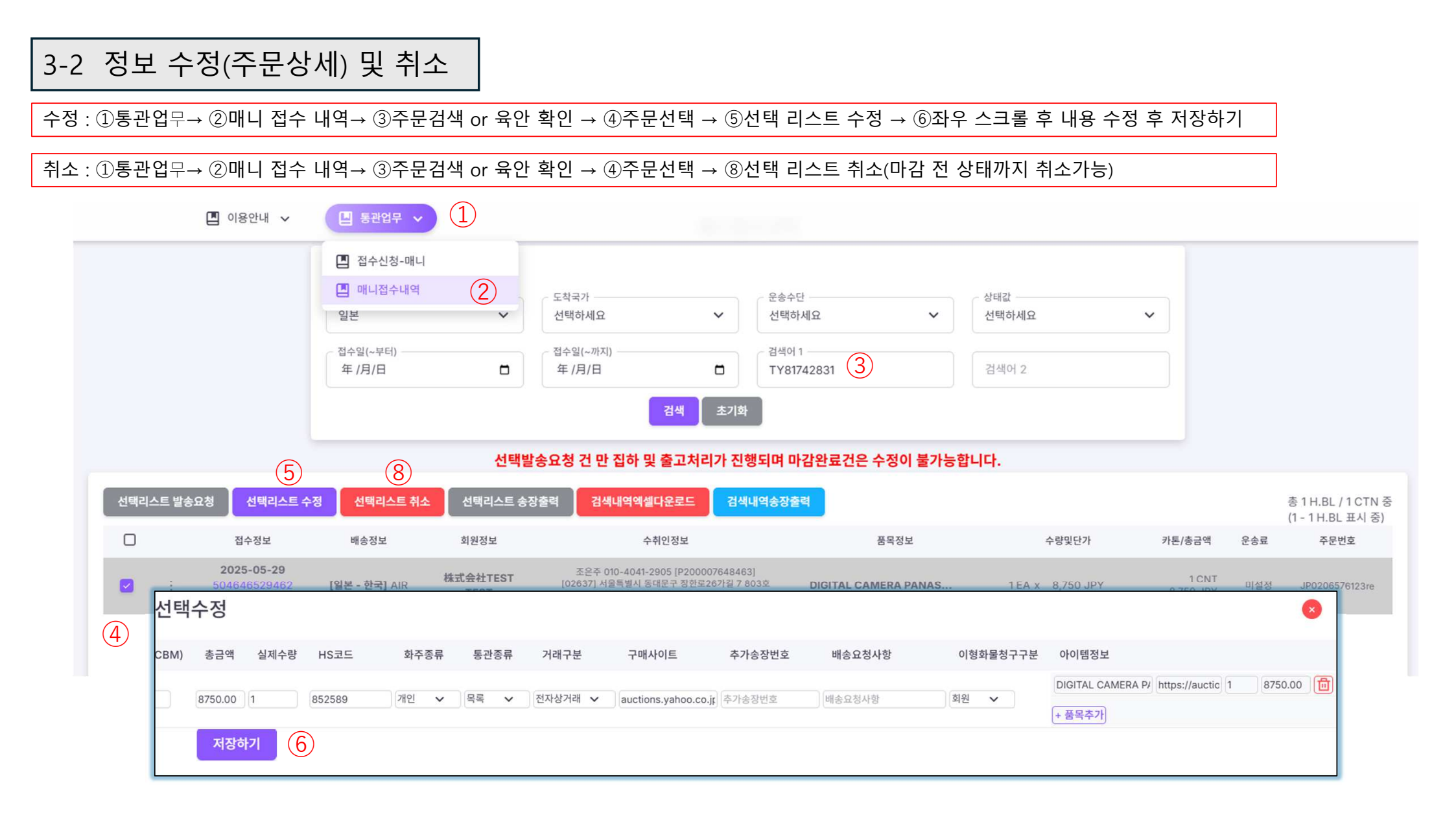

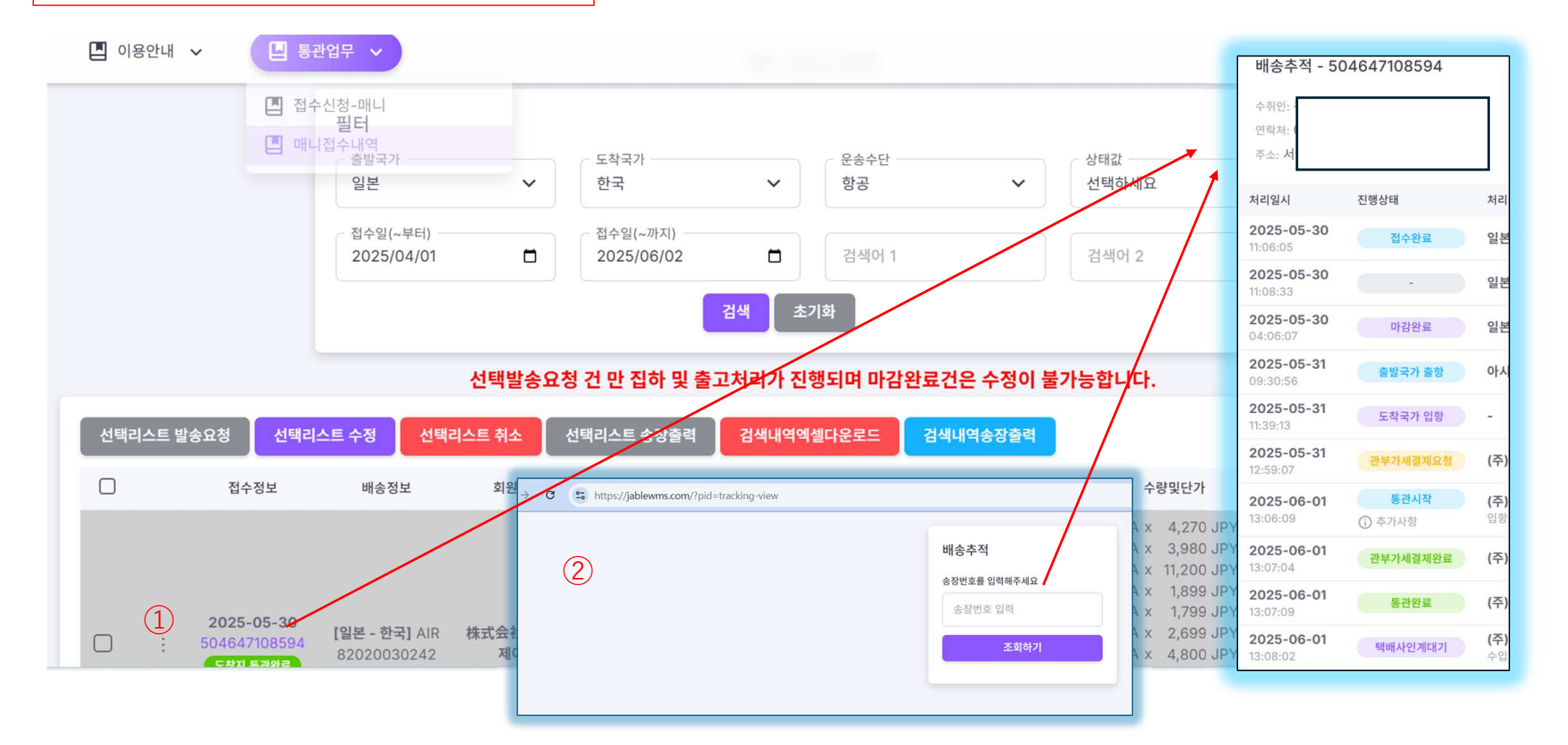

①운송장번호 클릭②URL : https://jablewms.com/?pid=tracking-view

4-1 기타(배송추적)

# 4-2 기타(인보이스 출력 /검색 / 다운로드)

① 검색 : 주문번호/운송장번호/수취인명/전화번호/상품명/주소

② 인보이스 출력 : • • • 클릭 → 인보이스 → 용지설정 및 프린트

③ 검색 내역 엑셀 다운로드 : 접수일 지정 및 검색어 기준 조건 입력 후 다운로드

| 🔳 이용안내 🗸                                          | ■ 통관업무 ∨         |                |                           |                                  |                  |                    |     |                                         |
|---------------------------------------------------|------------------|----------------|---------------------------|----------------------------------|------------------|--------------------|-----|-----------------------------------------|
|                                                   | 🖪 접수신청-매니        |                |                           |                                  |                  |                    |     |                                         |
|                                                   | 🔳 매니접수내역         | ~ 도착국          | 7}                        | 운송수단                             | ~ 상태값            |                    |     |                                         |
|                                                   | 일본               | ✔ 선택히          | 서요 🗸                      | 선택하세요 🗸                          | 선택하세요            | ~                  |     |                                         |
|                                                   | 접수일(~부터)         | 접수일            | (~ <i>ग</i> } <b>र</b> ]) | 검색어 1                            |                  |                    |     |                                         |
|                                                   | 年 /月/日           | □ 年/月          |                           | тү81742831 (1)                   | 검색어 2            |                    |     |                                         |
|                                                   |                  |                | 검색 초기                     | 화                                |                  |                    |     |                                         |
|                                                   |                  | 선택발송요청         | 건 만 집하 및 출고처리가 ?          | <sup>인</sup> 행되며 마감완료건은 수정이 불가능할 | 합니다.             |                    |     |                                         |
| 선택리스트 발송요청 선택리스트 수                                | ·정 선택리스트 취소      | 선택리스트 송장출력     | 검색내역엑셀다운로드 검              | 색내역송장출력                          |                  |                    |     | 총 1 H.BL / 1 CTN 중<br>(1 - 1 H.BL 표시 중) |
| 다. 접수정보                                           | 배송정보 3           | 비원정보           | 3 수취인정보                   | 품목정보                             | 수량및단가            | 카톤/총금액             | 운송료 | 주문번호                                    |
| 2025-05-29   : 504646529462   止 통관부호수정   ♪ 인보이스 2 | [일본 - 한국] AIR 株式 | 会社TEST<br>TEST |                           | DIGITAL CAMERA PANAS             | 1 EA x 8,750 JPY | 1 CNT<br>8,750 JPY | 미설정 | JP0206576123re                          |